# **Deploy FDM VM from Azure Marketplace Using Template**

### Contents

Introduction Prerequisites Requirements Components Used Configure Deploy FDM from Template on Azure Portal Verify Configuration for VM Check VM Deployed on Azure

### Introduction

This document describes deployment of Cisco Secure Firewall Threat Defense Virtual (FDM) on a virtual machine using Azure Marketplace and templates.

# Prerequisites

### Requirements

Cisco recommends that you have knowledge of these topics:

- Cisco Secure Firewall Management Center (FMC)
- Cisco Secure Firewall Threat Defense (FTD)
- Azure Account/Access

### **Components Used**

The information in this document is based on these software versions:

- Cisco Secure Firewall Threat Defense Virtual versions: 7.4.1, 7.3.1, 7.2.7, 7.1.0, 7.0.6, and 6.4.0

The information in this document was created from the devices in a specific lab environment. All of the devices used in this document started with a cleared (default) configuration. If your network is live, ensure that you understand the potential impact of any command.

# Configure

Customers have encountered issues when attempting to deploy a Firepower Device Manager (FDM) on a virtual machine from Azure, specifically when using the Azure Marketplace and templates.

### **Deploy FDM from Template on Azure Portal**

To deploy the FDM from the Azure portal, use this procedure:

1. Navigate to the Azure portal and locate the **Marketplace** within Azure Services. Search for and select **Cisco Secure Firewall Threat Defense Virtual - BYOL and PAYG**.

| $\equiv$ Microsoft Azure                        |                                                                               |                                                                                  | ٨                                                                              | Search resources, ser     | vices, and docs (G+/)          |                                 | 🔮 Copilot                   |  |
|-------------------------------------------------|-------------------------------------------------------------------------------|----------------------------------------------------------------------------------|--------------------------------------------------------------------------------|---------------------------|--------------------------------|---------------------------------|-----------------------------|--|
| Home ><br>Marketplace ···                       | l                                                                             |                                                                                  |                                                                                |                           |                                |                                 |                             |  |
| Get Started<br>Service Providers                |                                                                               | ×                                                                                | Publisher name : All × Pr                                                      | roduct Type : All $	imes$ | Publisher Type : All $ 	imes $ | Operating System : All $\times$ | $\rm Pricing: All \ \times$ |  |
| Management                                      | Showing 1 to 3 of 3 results for 'firepow                                      | ver'. <u>Clear search</u>                                                        |                                                                                |                           |                                |                                 |                             |  |
| Private Marketplace<br>Private Offer Management | GRD<br>SECURE                                                                 | tere<br>SECURE                                                                   | SECURE                                                                         | 8                         |                                |                                 |                             |  |
| My Marketplace                                  | Cisco Firepower eStreamer                                                     | Cisco Secure Firewall<br>Management Center Virtual                               | Cisco Secure Firewall Thr<br>Defense Virtual – BYOL a                          | reat<br>and               |                                |                                 |                             |  |
| Favorites<br>My solutions                       | Cisco Systems, Inc.<br>Azure Application<br>Stream Firepower System Events to | Cisco Systems, Inc.<br>Azure Application<br>Comprehensive visibility and control | Cisco Systems, Inc.<br>Azure Application<br>Secure your cloud with application | on                        |                                |                                 |                             |  |
| Recently created<br>Private plans               | Microsoft Sentinel                                                            | for your dynamic cloud<br>environments in a single pane of<br>glass              | visibility and control, IPS, malware<br>defense, and URL filtering.            |                           |                                |                                 |                             |  |
| Categories                                      | Price varies Create                                                           | Price varies Create  V                                                           | Price varies<br>Create $\checkmark$                                            |                           |                                |                                 |                             |  |
| Security (3)<br>Al + Machine Learning (0)       | Previous Page 1 × of                                                          | 1 Nevt                                                                           |                                                                                |                           |                                |                                 |                             |  |

Search for Firepower and Select Cisco Secure Firewall Threat Defense Virtua - BOYL

### 2. Click **Create** to start the configuration process for the FTD.

| ≡ Micr                                         | osoft Azure                                                                                                    |                                                                                                    |                                                                                                    |                                                                                                    | ources, services, and docs (G+/) | 🧔 Copilot |  |  |
|------------------------------------------------|----------------------------------------------------------------------------------------------------|----------------------------------------------------------------------------------------------------|----------------------------------------------------------------------------------------------------|----------------------------------------------------------------------------------------------------|----------------------------------|-----------|--|--|
| Home > M                                       | arketplace >                                                                                                    |                                                                                                    |                                                                                                    |                                                                                                    |                                  |           |  |  |
| Cisco S<br>Cisco Systems                       | ecure Firewall                                                                                                    | Threat Defense Virtu                                                                                   | al – BYOL and PAYG                                                                                     | \$2                                                                                                    |                                  |           |  |  |
| stada<br>cisco<br>SECURE                       | Cisco Secure Firewall Threat Defense Virtual – BYOL and PAYG Cisco Systems, Inc.   Azure Application                                                                                                    |                                                                                                    |                                                                                                    |                                                                                                    |                                  |           |  |  |
|                                                | ★ 4.0 (2 ratings)                                                                                                    |                                                                                                    |                                                                                                    |                                                                                                    |                                  |           |  |  |
|                                                | B Microsoft preferred                                                                                                    | solution                                                                                               |                                                                                                    |                                                                                                    |                                  |           |  |  |
| • Leve<br>• Inter<br>Cisco Talos<br>Learn more | Plan         Cisco Secure Firewall Threat Defense          • Leverage Azure Traffic Manager for highly scalable remote access VPN         • Integrate with Azure Transit VNet for scalable inter-VNet traffic         Cisco Talos® Threat Intelligence is included, protecting against known and unknown threats from one of the world's largest commercial threat intelligence teams. |                                                                                                    |                                                                                                    |                                                                                                    |                                  |           |  |  |
| *Forrester 1<br>More pro                       | fotal Economic Impact of<br>ducts from Cisco Syste                                                                                                    | Cisco Secure Firewall, 2022. www.cisco<br>ems, Inc. <u>See All</u>                                     | o.com/go/firewallTEl                                                                                   |                                                                                                    |                                  |           |  |  |
| M                                              |                                                                                                    | obolo<br>cisco                                                                                         | altalo<br>cisco                                                                                        | alialia<br>cisco                                                                                        |                                  |           |  |  |
| Cisco M                                        | eraki vMX                                                                                                    | Cisco Catalyst 8000V Edge<br>Software (PAYG)                                                           | Cisco Catalyst 8000V Edge<br>Software - Solution                                                       | Cisco Nexus Dashboard                                                                                   |                                  |           |  |  |
| Cisco Sys                                      | tems, Inc.                                                                                                    | Cisco Systems, Inc.                                                                                    | Cisco Systems, Inc.                                                                                    | Cisco Systems, Inc.                                                                                     |                                  |           |  |  |
| Azure App                                      | lication                                                                                                    | Virtual Machine                                                                                        | Azure Application                                                                                      | Azure Application                                                                                       |                                  |           |  |  |
| A Cisco Me<br>connect ye<br>your Azure         | eraki Virtual MX to<br>our Meraki network to<br>e deployments                                                                                                    | Deploy and manage enterprise-class<br>networking services and VPN<br>technologies for the Azure cloud. | Deploy and manage enterprise-class<br>networking services and VPN<br>technologies for the Azure cloud. | Simplified, centralized data center<br>dashboard makes it easier to<br>manage your hybrid cloud network |                                  |           |  |  |

Create VM from Azure Portal

Starts at \$2.53/hour

Create  $\lor$ 

 $\heartsuit$ 

Price varies

Create  $\lor$ 

 $\heartsuit$ 

Starts at Free

Create  $\lor$ 

3. In the basic configuration page, create a Resource Group for the device, choose the region, and select a name for the VM.

Price varies

Create  $\lor$ 

 $\heartsuit$ 

Ø

### Create Cisco Secure Firewall Threat Defense Virtual – BYOL and PAYG

...

| Project details                                                        |                                                                                     |              |
|------------------------------------------------------------------------|-------------------------------------------------------------------------------------|--------------|
| Select the subscription to manage deploy<br>manage all your resources. | ed resources and costs. Use resource groups like folders to c                       | organize and |
| Subscription * 🛈                                                       | fw-azure                                                                            | $\sim$       |
| Resource group * ①                                                     | Create new                                                                          | ~            |
| Instance details<br>Region * ①                                         | A resource group is a container that holds related resources for an Azure solution. | ~            |
| Virtual Machine name * 🛈                                               | Name *                                                                              | _            |
| Licensing ①                                                            | OK Cancel                                                                           | ~            |
| Software Version 🕕                                                     |                                                                                     | ~            |

Create a new Resource Group

Basics

Cisco FTDv settings

### 4. Choose the desired version for the VM deployment from the available options.

Review + create

| Software Version ①                    | 7.4.1-172 | $\sim$ |
|---------------------------------------|-----------|--------|
| Availability Option * ①               | 7.4.1-172 |        |
|                                       | 7.3.1-19  |        |
| Username for primary account (not the | 7.2.7-500 |        |
| FTDv admin user account) * ①          | 7.1.0-92  |        |
| Authentication type * ①               | 7.0.6-236 |        |
|                                       | 6.4.0-110 |        |

Versions Available to Deploy on Azure Market

5. Set up a username for the Primary account, choose **Password** as the Authentication type, and set the Password for VM access and the Admin password.

| $\equiv$ Microsoft Azure                                              |                                                             | م               |
|-----------------------------------------------------------------------|-------------------------------------------------------------|-----------------|
| Home > Marketplace >                                                  |                                                             |                 |
| Create Cisco Secure Fir                                               | rewall Threat Defense Virtual –                             | BYOL and PAYG   |
|                                                                       |                                                             |                 |
| Parine Circo CTD and inco Pari                                        |                                                             |                 |
| Basics Cisco FIDV settings Revi                                       | ew + create                                                 |                 |
| Project details                                                       |                                                             |                 |
| Select the subscription to manage deplo<br>manage all your resources. | yed resources and costs. Use resource groups like folders t | to organize and |
| Subscription * ()                                                     | fw-azure                                                    | $\sim$          |
| Resource group * ①                                                    | (New) FDM                                                   | ~               |
|                                                                       | Create new                                                  |                 |
| Instance details                                                      |                                                             |                 |
| Region * 🕕                                                            | East US                                                     | ~               |
| Virtual Machine name * ①                                              | fdm                                                         | ~               |
| Licensing ①                                                           | BYOL : Bring-your-own-license                               | $\checkmark$    |
| Software Version 🕕                                                    | 7.4.1-172                                                   | $\sim$          |
| Availability Option * 🕕                                               | • None                                                      |                 |
|                                                                       | Availability Zone                                           |                 |
| Username for primary account (not the                                 |                                                             | ~]              |
| FTDv admin user account) * 🛈                                          | . <u></u>                                                   |                 |
| Authentication type * 🛈                                               | Password                                                    |                 |
|                                                                       | SSH Public Key                                              |                 |
| Password * ①                                                          | •••••                                                       | ~               |
| Confirm password *                                                    | •••••                                                       | ~               |
|                                                                       |                                                             |                 |
| Admin Password * ①                                                    | •••••                                                       | ~               |
| Confirm Admin Password * 🕕                                            | •••••                                                       | ~               |
| FTDv Management * 🛈                                                   | FDM : Firepower Device Management                           | ~               |

Username and Admin Passwords.

6. For management type, select **FDM** for the purpose of this document.

| FTDv Management * 🕕                  | FMC : Firepower Management Center | $\sim$ |
|--------------------------------------|-----------------------------------|--------|
| Enter EMC registration information * | FDM : Firepower Device Management |        |
|                                      | FMC : Firepower Management Center |        |
|                                      |                                   |        |

Management Device.

7. In the **Cisco FTDv Settings** tab, review the VM size, Storage Account, Public IP Address, and DNS label, which are created by default after completing the basic configuration.

Ensure that the Virtual Network, Management subnet, and other Ethernet settings are correct.

Home > Marketplace >

### Create Cisco Secure Firewall Threat Defense Virtual – BYOL and PAYG

| Basics           | Cisco FTDv settings                                         | Review + create                                                  |                                           |
|------------------|-------------------------------------------------------------|------------------------------------------------------------------|-------------------------------------------|
| Virtual m        | nachine size * 🕕                                            | <b>1x Standard D3 v2</b><br>4 vcpus, 14 GB memory<br>Change size |                                           |
| Storage          | account * 🕕                                                 | (new)<br>Create New                                              | 8b089e65 V                                |
| Public IP        | address ①                                                   | (new)<br>Create new                                              | -pip V                                    |
| DNS lab          | el 🛈                                                        | 352                                                              | e65c 🗸                                    |
|                  |                                                             |                                                                  | .eastus.cloudapp.azure.com                |
| Attach d         | iagnostic interface * 🛈                                     | <ul><li>No</li><li>Yes</li></ul>                                 |                                           |
| Virtual n        | etwork ①                                                    | (New) vnet01 FDN<br>Edit virtual network                         |                                           |
| Manager          | ment subnet * 🛈                                             | (New) subnet1<br>Edit subnet                                     | 172.18.0.0 - 172.18.0.255 (256 addresses) |
| GigabitE         | thernet 0/0 subnet * 🕕                                      | (New) subnet2<br>Edit subnet                                     | 172.18.1.0 - 172.18.1.255 (256 addresses) |
| GigabitE         | thernet 0/1 subnet * 🕕                                      | (New) subnet3<br>Edit subnet                                     | 172.18.2.0 - 172.18.2.255 (256 addresses) |
| Public in<br>(i) | bound ports (mgmt. interfa                                  | ce) * <ul> <li>None</li> <li>Allow selected ports</li> </ul>     |                                           |
| 1 AI             | II traffic from the Internet will<br>letworking page later. | be blocked by default. You will be at                            | le to change inbound port rules in the VM |

Cisco FTDv Settings.

8. Select **Allow selected Port** to enable ports SSH (22), SFTunnel (8305), and HTTPS (443) for HTTPS access to the VM and SFTunnel port for migrating the device to FMC.

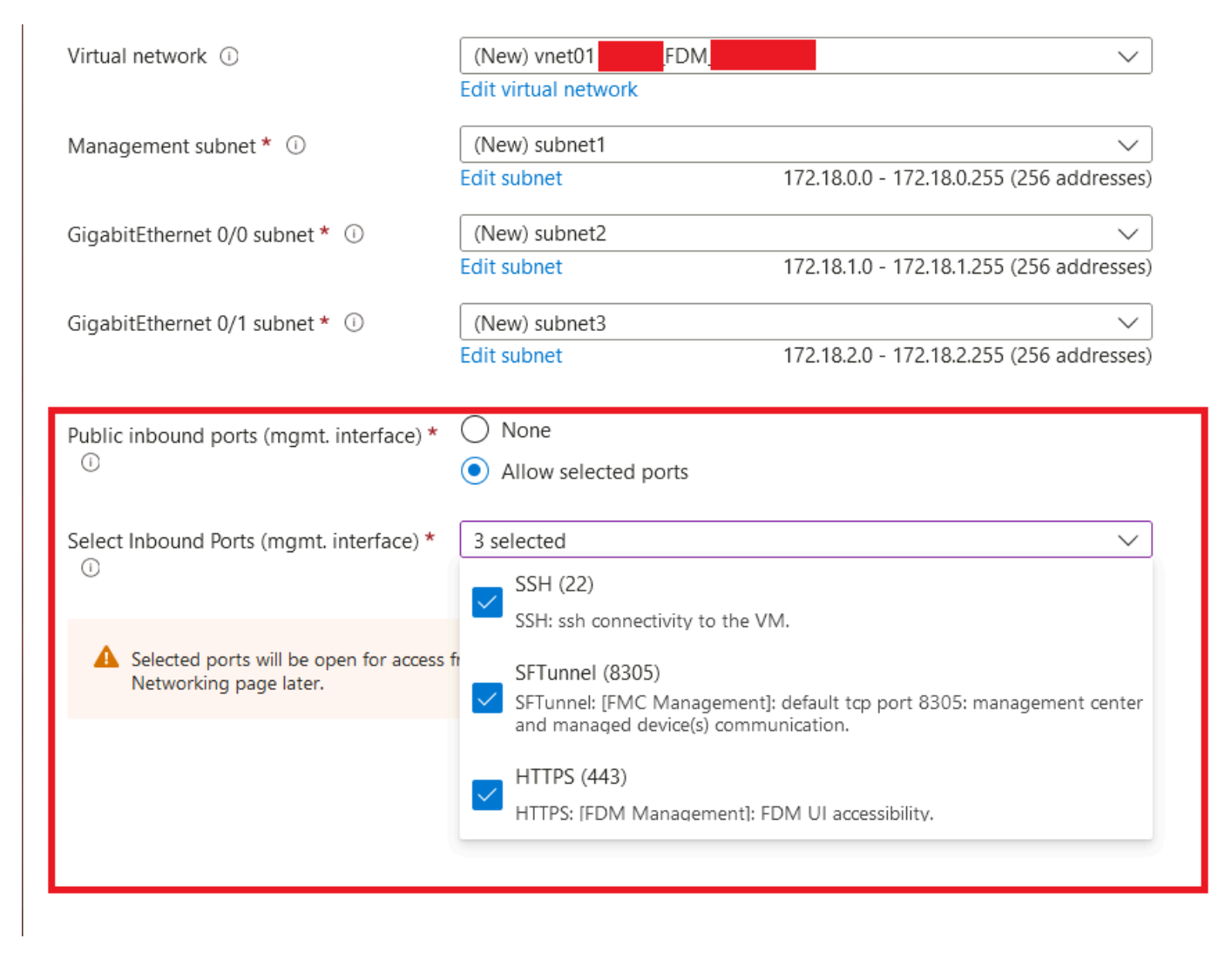

Ports to be allowed on Cisco FTDv

# Verify Configuration for VM

9. Review the configuration in the **Review + Create** tab and create the VM.

### Create Cisco Secure Firewall Threat Defense Virtual – BYOL and PAYG

by Cisco Systems, Inc. Terms of use | Privacy policy

#### TERMS

By clicking "Create", I (a) agree to the legal terms and privacy statement(s) associated with the Marketplace offering(s) listed above; (b) authorize Microsoft to bill my current payment method for the fees associated with the offering(s), with the same billing frequency as my Azure subscription; and (c) agree that Microsoft may share my contact, usage and transactional information with the provider(s) of the offering(s) for support, billing and other transactional activities. Microsoft does not provide rights for third-party offerings. See the Azure Marketplace Terms for additional details.

Name

| Preferred | e-mail | address |
|-----------|--------|---------|
|           |        |         |

Preferred phone number

| @cisco.com |  |  |
|------------|--|--|
| erisco.com |  |  |
|            |  |  |

#### Basics

| Subscription                          | fw-azure                          |
|---------------------------------------|-----------------------------------|
| Resource group                        | FDM                               |
| Region                                | East US                           |
| Virtual Machine name                  | fdm                               |
| Licensing                             | BYOL : Bring-your-own-license     |
| Software Version                      | 7.4.1-172                         |
| Availability Option                   | None                              |
| Username for primary account (not the |                                   |
| Password                              | **********                        |
| Admin Password                        | ****                              |
| FTDv Management                       | FDM : Firepower Device Management |

### **Cisco FTDv settings**

| Virtual machine size                   | Standard_D3_v2                         |
|----------------------------------------|----------------------------------------|
| Storage account                        | 8b089e65                               |
| Public IP address                      | fdm-pip                                |
| Domain name label                      | -fdmc352e65c                           |
| Attach diagnostic interface            | No                                     |
| Virtual network                        | vnet01                                 |
| Management subnet                      | subnet1                                |
| Address prefix (Management subnet)     | 172.18.0.0/24                          |
| GigabitEthernet 0/0 subnet             | subnet2                                |
| Address prefix (GigabitEthernet 0/0 su | 172.18.1.0/24                          |
| GigabitEthernet 0/1 subnet             | subnet3                                |
| Address prefix (GigabitEthernet 0/1 su | 172.18.2.0/24                          |
| Public inbound ports (mgmt. interface) | Allow selected ports                   |
| Select Inbound Ports (mgmt. interface) | SSH (22), SFTunnel (8305), HTTPS (443) |

At this point we can submit the VM creation.

10. Monitor the deployment progress in the **Overview** tab, where a message indicates **Deployment** is in progress.

| Home ><br>cisco.cisco-firepower<br>Deployment<br>P Search « | er-threat-defense-appliance- Overview &                                                                                                    |                                                         |                          | ×                                                                                                    |
|-------------------------------------------------------------|----------------------------------------------------------------------------------------------------|---------------------------------------------------------|--------------------------|----------------------------------------------------------------------------------------------------|
| Overview     Inputs     Outputs     Outputs     Template    | Deployment is in progress     Subscription     Resource group     Deployment details                                                                                                    | Start time : 6/11/2024, 11:50:26 AM<br>Correlation ID : |                          | Microsoft Defender for Cloud<br>Secure your apps and infrastructure<br>Go to Microsoft Defender for Cloud ><br>Free Microsoft tutorials |
|                                                             | Resource                                                                                                    | Type S                                                  | tatus Operation details  | Start learning today >                                                                                                    |
|                                                             | Contraction of the second second seco | Virtual machine C                                       | reated Operation details | Work with an expert                                                                                                    |
|                                                             | C 100 100 100 100 100 100 100 100 100 10                                                                                                    | Storage account O                                       | K Operation details      | Azure experts are service provider partners<br>who can help manage your assets on Azure                                                 |
|                                                             | I fdm                                                                                                    | Network interface C                                     | reated Operation details | and be your first line of support.                                                                                                    |
|                                                             | I film Nic1                                                                                                    | S Network interface C                                   | reated Operation details | Find an Azure expert >                                                                                                    |
|                                                             | International State State S    | Network interface C                                     | reated Operation details |                                                                                                    |
|                                                             | vnet01                                                                                                    | ↔ Virtual network 0                                     | K Operation details      |                                                                                                    |
|                                                             | Ob089e65                                                                                                    | Storage account O                                       | K Operation details      |                                                                                                    |
|                                                             | pid-4da66463-6b9b-47e7-93d5-2cbbfa4ed70d-partnercenter                                                                                                    | Deployment 0                                            | K Operation details      |                                                                                                    |
|                                                             | 🗢 🚺 fdm                                                                                                    | Public IP address 0                                     | K Operation details      |                                                                                                    |
|                                                             | Subnet2-RouteTable                                                                                                    | 🐴 Route table 0                                         | K Operation details      |                                                                                                    |
|                                                             | Subnet3-RouteTable                                                                                                    | 📩 Route table 🛛 O                                       | OK Operation details     |                                                                                                    |
|                                                             | -Idm -Data-SecurityGroup                                                                                                    | 💎 Network security group 0                              | OK Operation details     |                                                                                                    |
|                                                             | Subnet1-RouteTable                                                                                                    | 🚵 Route table 🛛 🛛 🖉                                     | OK Operation details     |                                                                                                    |
|                                                             | Idm Mgmt-SecurityGroup                                                                                                    | Network security group                                  | OK Operation details     |                                                                                                    |
|                                                             | Give feedback ${\cal R}$ Teti us about your experience with deployment                                                                                                    |                                                         |                          |                                                                                                    |

Deployment in progress.

### **Check VM Deployed on Azure**

11. When the VM is created, locate it within the **Virtual Machines** section to find its characteristics and the assigned Public IP address.

| Microsoft Azure                                                             |                                             |                              | ervices, and docs (G+/)   |                        |                        |                | u 🖉 🛛 🕻              | d R             | 0      |
|-----------------------------------------------------------------------------|---------------------------------------------|------------------------------|---------------------------|------------------------|------------------------|----------------|----------------------|-----------------|--------|
| Home >                                                                      |                                             |                              |                           |                        |                        |                |                      |                 |        |
| Virtual machines 🖈 …                                                        |                                             |                              |                           |                        |                        |                |                      |                 | ×      |
| + Create $\lor~~$ Create $\lor~~$ Switch to classic () Reservations $\lor~$ | 🔘 Manage view 🗸 💍 Refresh 🛓 Export to (     | SV 😚 Open query 🕴 🕅          | Assign tags 🕞 Start 🦿     | Restart 🗌 Stop 🗊 Delet | e 💷 Services 🗸 🤌 Maint | enance 🗸       |                      |                 |        |
| Filter for any field Subscription equals all                                | Type equals all Resource group equals all X | Location equals all $\times$ | ⁺ <sub>♀</sub> Add filter |                        |                        |                |                      |                 |        |
| Showing 1 to 2 of 2 records.                                                |                                             |                              |                           |                        |                        |                | No grouping          | ✓ III List view | $\sim$ |
| Name 1                                                                      | Type †4 Subscription †4                     | Resource group †4            | Location †4               | Status 14              | Operating system 14    | Size †↓        | Public IP address 14 | Disks †4        |        |
|                                                                             |                                             |                              |                           |                        |                        |                |                      |                 |        |
| 🔲 📮 -fdm-                                                                   | Virtual machine -fw-azure                   | _FDM_                        | East US                   | Running                | Linux                  | Standard_D3_v2 | .107                 | 1               |        |
|                                                                             |                                             |                              |                           |                        |                        |                |                      |                 |        |
|                                                                             |                                             |                              |                           |                        |                        |                |                      |                 |        |

Virtual Machines Location

12. Use a browser to navigate to the assigned IP address of the device and begin the initial configuration of FDM.

| ~ | fdm<br>Virtual machine      | A &                                                                            |                                                 | >         |
|---|-----------------------------|--------------------------------------------------------------------------------|-------------------------------------------------|-----------|
|   | ₽ Search «                  | 🖋 Connect 🗸 ▷ Start 🤇 Restart 🔲 Stop 🕓 Hilbernate 🞉 Capture 📋 Delete 🖒 Refresh | 🚺 Open in mobile 🔗 Feedback 🐻 CLI / PS          |           |
|   | Overview                    |                                                                                |                                                 | JSON View |
|   | Activity log                | Resource group (move) : FDM.                                                   | Operating system : Linux (ciscoffrdv)           |           |
|   |                             | Status : Running                                                               | Size : Standai Copy to dipboard 4 GiB memory)   |           |
|   | Lags                        | Location : East US                                                             | Public IP address : 8.107                       |           |
|   | Diagnose and solve problems | Subscription (move) : <u>-fw-azure</u>                                         | Virtual network/subnet : <u>vnet01/subnet1</u>  |           |
|   | Connect                     | Subscription ID : ca20fa3e1482                                                 | DNS name : (dm 52e65c.eastus.cloudapp.azure.com |           |
|   | Ø Connect                   |                                                                                | Health state : -                                |           |
|   | ✓ Bastion                   | Type (add) + Add type                                                          | Time created : 6/11/2024, 5:50 PM UTC           |           |
|   | Networking                  |                                                                                |                                                 |           |

Public IP for FDM

### **Basic Configuration for FDM**

13. Configure the basic settings by selecting an IP within the assigned range, setting up NTP, and registering the device with the license.

Here you can find the documentation for the <u>FDM Initial Configuration</u> .

| ← → C                   | O 🔒 https:// | 18.107/#/easysetup/ste | p-1              |                                                                                                    |                                                                                              |                        | 80% 公                              | * ( |
|-------------------------|--------------|------------------------|------------------|----------------------------------------------------------------------------------------------------|----------------------------------------------------------------------------------------------|------------------------|------------------------------------|-----|
| Firewall Device Manager |              | Device: fdm            |                  |                                                                                                    |                                                                                              | admin<br>Administrator | <ul> <li>"distle SECURE</li> </ul> |     |
|                         |              |                        | Finisde Nativort | Claco Firepower Threat Defense for Asure @                                                                                                    |                                                                                              | Internet               |                                    |     |
|                         |              |                        |                  | Connect fire<br>The initial access control polic<br>You can edit th                                                                                   | ewall to Internet<br>sy will enforce the following actions,<br>se policy after setup.        |                        |                                    |     |
|                         |              |                        |                  | Rule 1<br>Trust Outbound Traffic<br>This rule allows traffic to go from<br>inside to outside, which is needed<br>for the Smart License configuration. | Default Action<br>Block all other traffic<br>The default action blocks all other<br>traffic. |                        |                                    |     |
|                         |              |                        |                  | Outside Interface Address<br>Connect GigabitEthernet0/0 (Outside<br>your cable modem or router. Then, or<br>interface.                                | ) to your ISP/WAN device, for example,<br>onligure the addresses for the outside             |                        |                                    |     |
|                         |              |                        |                  | Configure IPv4                                                                                                    |                                                                                              |                        |                                    |     |
|                         |              |                        |                  | IDul Address                                                                                                    |                                                                                              |                        |                                    |     |
|                         |              |                        |                  | .1.15                                                                                                    |                                                                                              |                        |                                    |     |
|                         |              |                        |                  | Network Mask                                                                                                    |                                                                                              |                        |                                    |     |
|                         |              |                        |                  | 255.255.255.0                                                                                                    | Ÿ                                                                                            |                        |                                    |     |
|                         |              |                        |                  | Gateway                                                                                                    |                                                                                              |                        |                                    |     |
|                         |              |                        |                  | Configure IPv6                                                                                                    |                                                                                              | 0                      |                                    |     |
|                         |              |                        |                  | Off                                                                                                    | ~                                                                                            |                        |                                    |     |
|                         |              |                        |                  | IPv6 Address                                                                                                    |                                                                                              |                        |                                    |     |
|                         |              |                        |                  | Disabled                                                                                                    |                                                                                              |                        |                                    |     |
|                         |              |                        |                  | Prefix Length<br>Disabled                                                                                                    |                                                                                              |                        |                                    |     |
|                         |              |                        |                  |                                                                                                    |                                                                                              |                        |                                    |     |

Basic Confituration on FDM

14. After registering the device, ensure no pending deployments remain.

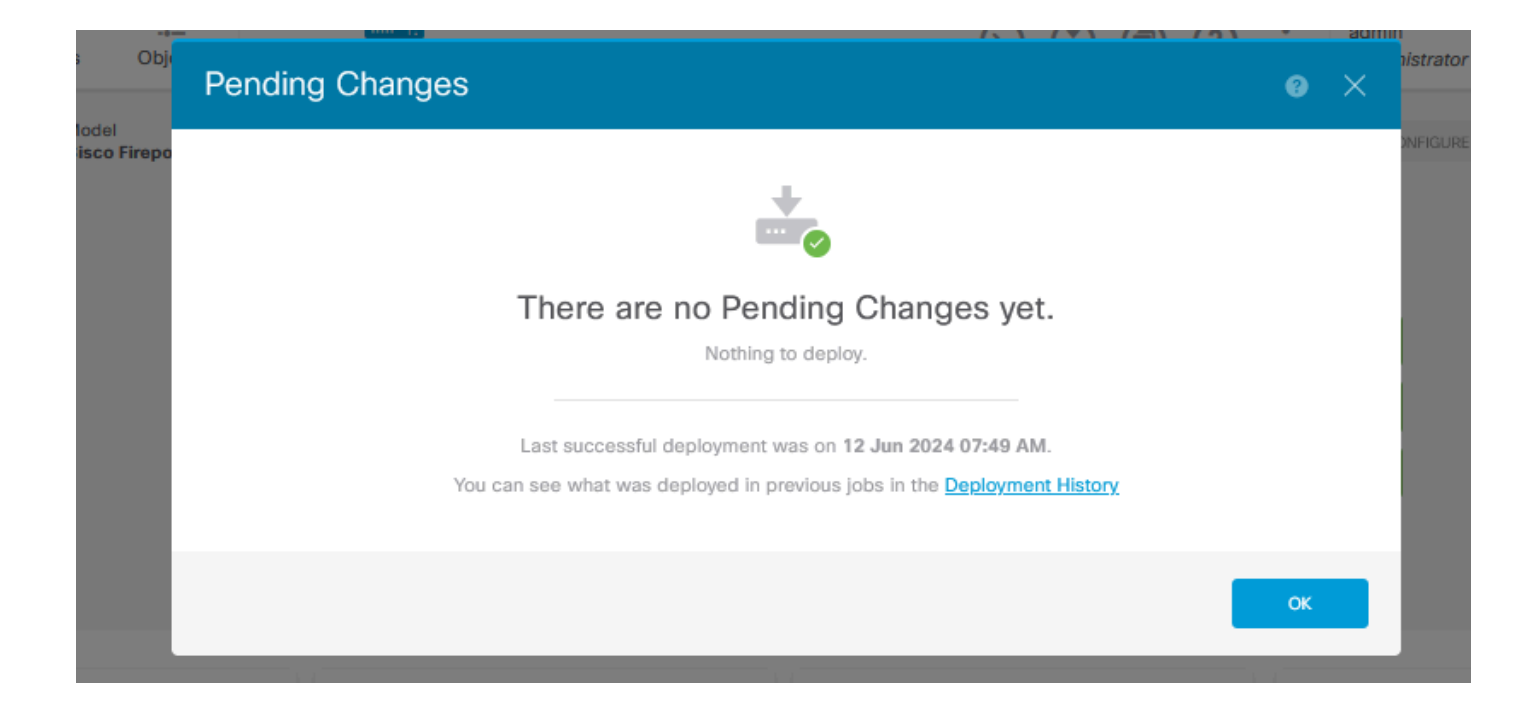